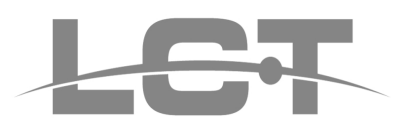

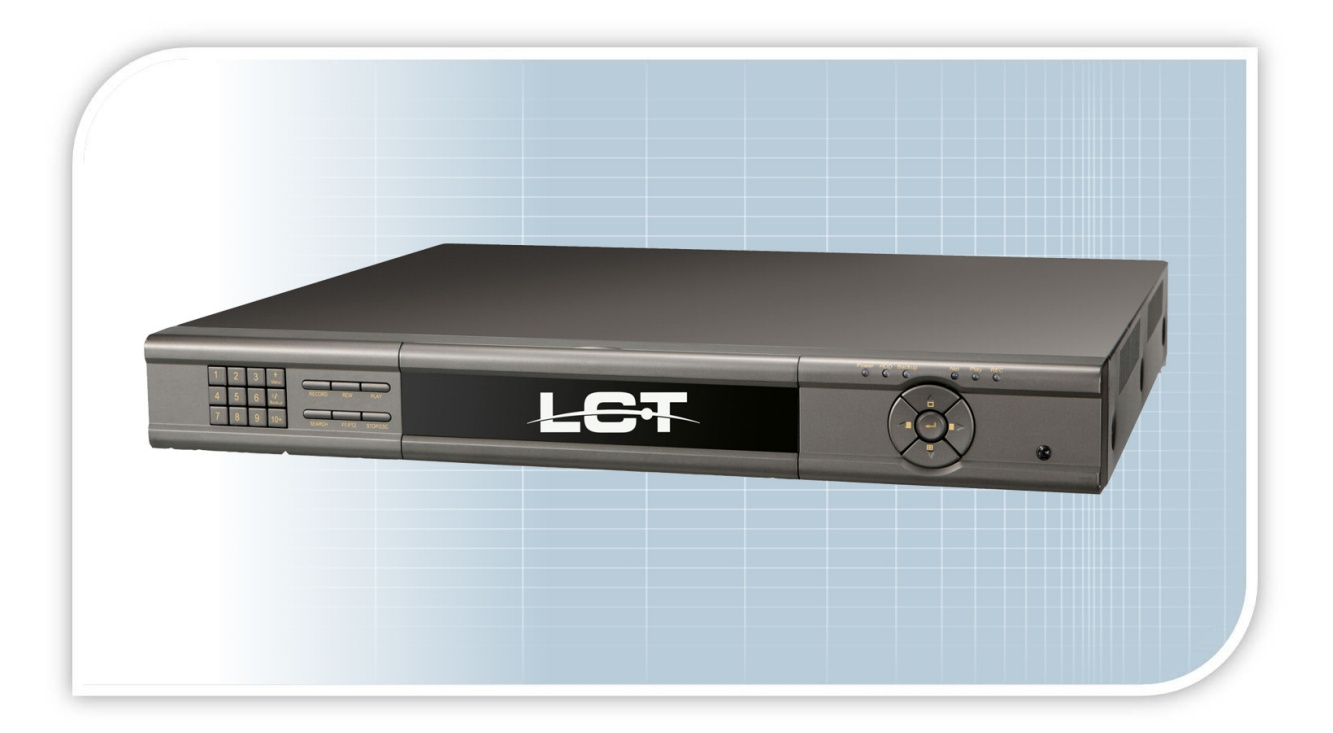

## VIDEOREGISTRATORI DIGITALI

Manuale di Installazione rapida

## LCTVR8304SE LCTVR8308SE LCTVR8316SE

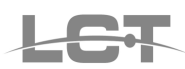

#### NORME GENERALI DI SICUREZZA -General safety recommendations Sicurezza delle persone - Safety warnings

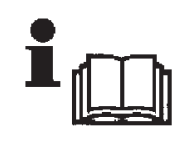

Leggere e seguire le istruzioni - Tutte le istruzioni per la sicurezza e per l'operatività devono essere lette e seguite prima che il prodotto sia messo in funzione.

**Precauzioni particolari -** Rispettare tassativamente l'ordine delle istruzioni di installazione e collegamento descritte nel

manuale. Verificare le indicazioni riportate sulla targa di identificazione: esse devono corrispondere alla vostra rete elettrica di alimentazione ed al consumo elettrico. Conservate le istruzioni per una consulta futura.

**Read and follow the instructions** - Read the installation instructions before connecting the SISTEMA to its power source. Follow these guidelines to ensure general safety.

In order to prevent injury, burns or electrical shock to yourself and others, follow the connection instruction plan carefully.

#### Sicurezza del prodotto - Product Safety

Non posizionare in prossimità di liquidi oppure in un ambiente ad umidità eccessiva.

Non lasciare penetrare del liquido o corpi estranei all'interno dell'apparecchiatura.

Non ostruire le griglie di aerazione.

Non sottoporre all'esposizione dei raggi solari oppure in prossimità di fonti di calore.

Do not use the product in a wet location.

Never push a foreign object through an opening inside the product.

Slots and openings are provided for ventilation and should never be covered.

Do not place under direct sunlight or heat sources.

#### INFORMAZIONI SULL'AMBIENTE -ENVIRONMENT INFORMATION

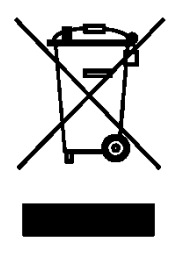

Note per lo smaltimento del prodotto valide per la Comunità Europea

Questo prodotto è stato progettato e assemblato con materiali e componenti di alta qualità che possono essere riciclati e riutilizzati. Non smaltire il prodotto come rifiuto solido urbano ma smaltirlo negli appositi centri di raccolta. E' possibile smaltire il prodotto direttamente dal distributore dietro l'acquisto di uno nuovo,

equivalente a quello da smaltire. Abbandonando il prodotto nell'ambiente si potrebbero creare gravi danni all'ambiente stesso. Nel caso il prodotto contenga delle batterie è necessario rimuoverle prima di procedere allo smaltimento. Queste ultime debbono essere smaltite separatamente in altri contenitori in quanto contenenti sostanze altamente tossiche.

Il simbolo rappresentato in figura rappresenta il bidone dei rifiuti urbani ed è tassativamente vietato riporre l'apparecchio in questi contenitori.

L'immissione sul mercato dopo il 1° luglio 2006 di prodotti non conformi al DLgs 151 del 25-07-05 (Direttiva RoHS RAEE) è amministrativamente sanzionato.

#### Disposal of waste products for European Union

This products was designed to minimize their impact on the environment by reducing or eliminating hazardous materials and designing for recyclables.

This product should be handed over to a designated collection point, e.g., on an authorized one -for-one basis when you buy a new similar product or to an authorized collection site for recycling waste electrical and electronic equipment. Improper handling of this kind of waste could have a possible negative impact on the environment and human health due to potentially hazardous substances.

This symbol indicates that this product has not to be disposed of with your household waste, according to the WEEE Directive.

For more information about where you can drop off your waste equipment for recycling, please contact your local city waste authority, or your household waste disposal service.

#### **GARANZIA** - Warranty

Questa garanzia ha validità di 2 anni a partire dalla data di acquisto assicurata solo dietro presentazione della fattura o scontrino rilasciati al cliente dal rivenditore.

L'assistenza gratuita non è prevista per i guasti causati da: -Uso improprio del prodotto, immagazzinamento inadeguato, cadute o urti, usura, sporcizia, acqua, sabbia, manomissione da personale non autorizzato del prodotto rispetto a quanto previsto nei manuali d'uso inclusi.

-Riparazioni, modifiche o pulizia effettuate da centri assistenza non autorizzati da DEATRONIC.

-Danni o incidenti le cui cause non possono essere attribuite alla DEATRONIC, comprendenti e non limitati a fulmini, eventi naturali, alimentazione e ventilazione inadeguata.

This warranty is valid for 2 years from the date of purchase obtained only against presentation of the original invoice/ cash ticket issued to the customer by the retailer.

Warranty repair service is excluded if damage or defects have been caused by:

-Improper use, incorrect storage, dropping or shocks, corrosion, dirt, water, handing or operation of the product as referred to in the users' manuals.

## Indice

| 1.Specifiche Tecniche                                                                                                    |                     |
|----------------------------------------------------------------------------------------------------|---------------------|
| 2.Installare Hard Disk e masterizzatore                                                                                       | 6                   |
| 2.1.Installazione dell'Hard Disk<br>2.2.Installazione del masterizzatore interno                                              | 6<br>6              |
| 3.Comandi / vista anteriore - posteriore                                                                                      | 6                   |
| 3. 1 Funzioni sul pannello frontale                                                                                           | 6                   |
| 3.2 Funzioni sul pannello posteriore                                                                                          |                     |
| 3.2.1 Pannello posteriore per il DVR 4 canali                                                                                 | 7                   |
| 3.2.2. Pannello posteriore per il DVR 8 canali                                                                                | 8                   |
| 3.2.3.Pannello posteriore per il DVR 16 canali                                                                                | 8                   |
| 3.3. Telecomando                                                                                                    | 9                   |
| 4.1.Accensione/spegnimento                                                                                                    |                     |
| 4.2.Accesso ai menu del DVR                                                                                                   |                     |
| 4.2.1.Login                                                                                                    |                     |
| 4.2.2. Impostazione del menu principale                                                                                       |                     |
| 4.3.Modalità di registrazione del DVR                                                                                         |                     |
| 4.3.1.Registrazione manuale                                                                                                   | 11                  |
| 4.3.2.Registrazione oraria                                                                                                    | 11                  |
| 4.3.3.Registrazione su Motion Detection                                                                                       | 12                  |
| 4.3.4.Registrazione allarme                                                                                                   | 12                  |
| 4.4.Riproduzione                                                                                                    | 13                  |
| 4.4.1.Riproduzione live                                                                                                    | 13                  |
| 4.4.2.Ricerca oraria                                                                                                    |                     |
| 4.4.3.Ricerca per eventi                                                                                                    | 13                  |
| 4.5.Backup                                                                                                    | 14                  |
| 5.Sorveglianza remota                                                                                                    |                     |
| 5.1.Utilizzo di DHCP per ottenere l'indirizzo IP automaticamente (connession 5.2.Accesso al DVR via WAN (connessione via WAN) | ne via LAN)14<br>15 |

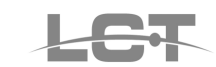

## **1.Specifiche Tecniche**

| Modello                          | LCTVR8304SE                                                                                  | LCTVR8308SE                                                         | LCTVR8316SE                    |  |  |  |
|----------------------------------|----------------------------------------------------------------------------------------------|---------------------------------------------------------------------|--------------------------------|--|--|--|
|                                  | Sistema                                                                                      |                                                                     |                                |  |  |  |
| Sistema Operativo                | Embedded Linux                                                                               |                                                                     |                                |  |  |  |
| Funzioni contemporanee           | Pentaplex                                                                                    |                                                                     |                                |  |  |  |
| Interfaccia grafica              | Semplice interfaccia grafic                                                                  | ca GUI con facile gestione                                          | da Mouse USB                   |  |  |  |
| Modalità di controllo            | Pannello frontale, Mouse USB, Telecomando                                                    |                                                                     |                                |  |  |  |
|                                  | Video                                                                                        |                                                                     |                                |  |  |  |
| Ingressi Video                   | 1.0Vp-p/75Ω, BNC x 4                                                                         | 1.0Vp-p/75Ω BNC x 8                                                 | 1.0Vp-p/75Ω BNC x 16           |  |  |  |
| Uscite Video                     | 1 Canale VGA + 1 Canale BNC + 1 Canale SPOT                                                  |                                                                     |                                |  |  |  |
| Risoluzione VGA                  | 1280 x 1024 / 1024 x 768 / 800 x 600                                                         |                                                                     |                                |  |  |  |
| Risoluzione registrazione        | 352 x 288/704 x 576 (PAL                                                                     | .), 350 x 240 / 704 x 480 (N                                        | ITSC)                          |  |  |  |
| Risoluzione immagini in Playback | CIF-352 x 288 real time(2                                                                    | 25fps per canale), D1 – 704                                         | × 576 (6 fps per canale)       |  |  |  |
| Frame Rate Visualizzazione Live  | 100fps (PAL)                                                                                 | 200fps (PAL)                                                        | 400fps (PAL)                   |  |  |  |
| Frame rate Registrazione CIF     | Real time 100 fps (PAL)<br>totali                                                            | Real time 200 fps (PAL)<br>totali                                   | Real time 400 fps (PAL) totali |  |  |  |
| Compressione Video               |                                                                                              | H.264 (VBR, CBR)                                                    |                                |  |  |  |
| Cancellazione automatica dati    | Regolabile per ogni canal                                                                    | е                                                                   |                                |  |  |  |
| Video display                    | 1 o 4 Finestre                                                                               | 1 – 4 – 6 – 9 Finestre                                              | 1-4-6-9-16 Finestre            |  |  |  |
| Standard video                   |                                                                                              | PAL / NTSC                                                          |                                |  |  |  |
| Qualità immagine                 |                                                                                              | 6 livelli (VBR)                                                     |                                |  |  |  |
| Bit rate                         | Selezionabi                                                                                  | le per canale (256 Kbps ∹                                           | 1792 Kbps)                     |  |  |  |
| Nascondi Canale                  |                                                                                              | ON/OFF                                                              |                                |  |  |  |
| Privacy mask                     | 3 are                                                                                        | e, configurabili per ogni ca                                        | nale                           |  |  |  |
| Ciclata immagini                 |                                                                                              | Supportata                                                          |                                |  |  |  |
| Regolazioni Immagine             | Re                                                                                           | egolazione dei colori gestibi                                       | le                             |  |  |  |
| Informazioni a video             | Nome Canale, Data e Ora, Video Loss, Motion, Registrazione ON                                |                                                                     |                                |  |  |  |
| Durata registrazione allarmata   | Regolabile                                                                                   |                                                                     |                                |  |  |  |
|                                  | Audio                                                                                        |                                                                     |                                |  |  |  |
| Uscite Audio                     | RCA x 1                                                                                      |                                                                     |                                |  |  |  |
| Ingressi Audio                   |                                                                                              | RCA x 4                                                             |                                |  |  |  |
|                                  | Motion e Allarmi                                                                             |                                                                     |                                |  |  |  |
| Motion detection                 | Area sensibile: 330 aree a<br>livello sensibilità: 8 livelli (<br>Avvio Registrazione, Allar | a video (22x15);<br>1-8; livello max 8)<br>me out, Buzzer, Richiamo | preset-Ciclata                 |  |  |  |
| Video Loss                       | Si – Allarme out                                                                             | -                                                                   | -                              |  |  |  |
| Schermo pieno su allarme         | SI                                                                                           | -                                                                   | -                              |  |  |  |
| Ingressi Allarme                 | 4 (NA o NC)                                                                                  | 8 (NA o NC)                                                         | 16 (NA o NC)                   |  |  |  |
| Uscite Allarme                   | 1 (NA o NC)                                                                                  | 1 (NA o NC)                                                         | 1 (NA o NC)                    |  |  |  |
|                                  | Hard Disk                                                                                    |                                                                     |                                |  |  |  |
| Inf. Hard disk                   | 2 Porte SATA                                                                                 |                                                                     |                                |  |  |  |
| Gestione HD                      | Formattazione, funzione s                                                                    | solo lettura, lettura / scrittura                                   | a allarme disco pieno          |  |  |  |
| Registr                          | razione - Riproduzione - E                                                                   | Backup                                                              |                                |  |  |  |
| Modalità di registrazione        | Manuale, Sensore, Contin                                                                     | nua, Motion                                                         |                                |  |  |  |
| Priorità                         | Manuale, Motion/Allarme,                                                                     | Continua                                                            |                                |  |  |  |
| Sovrascrittura                   | Supportata                                                                                   |                                                                     |                                |  |  |  |
| Modalità ricerca                 | Data e Ora, Eventi                                                                           |                                                                     |                                |  |  |  |
| Riproduzione                     | Play da 1 a 4 canali o mo                                                                    | dalità Quadrivisore                                                 |                                |  |  |  |
| Modalità Backup                  | USB-pen drive, Network                                                                       | download, masterizzatore                                            |                                |  |  |  |
| Tipo File Backup                 | proprietario                                                                                 |                                                                     |                                |  |  |  |

|                                             | Rete                                                                                                    |                               |                             |  |  |  |
|---------------------------------------------|----------------------------------------------------------------------------------------------------|-------------------------------|-----------------------------|--|--|--|
| Interfaccia                                 | RJ-45 (LAN, Internet)                                                                                                    |                               |                             |  |  |  |
| Web server                                  | Incorporato (internet explorer) compatibile con Internet Explorer 8                                                                  |                               |                             |  |  |  |
| Controllo PTZ                               | SI, multi protocollo                                                                                                    |                               |                             |  |  |  |
| Funzioni                                    | TCP/IP, DHCP, DDNS                                                                                                    | S, PPPoE                      |                             |  |  |  |
| Operazioni remote                           | Visualizzazione, Controllo PTZ, Riproduzione file, Impostazioni di sistema,<br>Download file, info Log, visualizzazione da cellulare |                               |                             |  |  |  |
| N° Connessioni Remote                       | Max 5 utenti contemporanei                                                                                                    |                               |                             |  |  |  |
|                                             | Interfacce Ausiliar                                                                                                    | i                             |                             |  |  |  |
| Interfaccia di comunicazione                | RS485, USB 2.0 x 2 (                                                                                                    | uno per il Backup, un altro j | per il mouse USB)           |  |  |  |
| USB                                         | 2 USB 2.0 di cui una p<br>backup)                                                                                                    | posteriore (per Mouse) e un   | a su pannello frontale (per |  |  |  |
| RS485                                       | Controllo PTZ multi protocollo                                                                                                    |                               |                             |  |  |  |
|                                             | Elettriche - Ambien                                                                                                    | te                            |                             |  |  |  |
| Temperatura d'utilizzo                      |                                                                                                    | -10°C - + 50°C                |                             |  |  |  |
| Umidità                                     |                                                                                                    | 10% - 90%                     |                             |  |  |  |
| Peso                                        | 3,5 Kg                                                                                                    | 4Kg                           | 4,2 Kg                      |  |  |  |
| Dimensioni                                  | 430×290×65mm                                                                                                    | 430×310×65mm                  | 430×385×65mm                |  |  |  |
| Alimentazione                               |                                                                                                    | 12Vdc                         |                             |  |  |  |
| Potenza media di funzionamento(esclusa HDD) | ≤30W                                                                                                    |                               |                             |  |  |  |
| Montaggio                                   | Desktop                                                                                                    |                               |                             |  |  |  |
|                                             | Corredo e Accessor                                                                                                    | ri                            |                             |  |  |  |
| Telecomando                                 |                                                                                                    | Si (2 pile AAA 1,5 V non in   | cluse)                      |  |  |  |
| Mouse                                       | Standard USB                                                                                                    |                               |                             |  |  |  |
| Alimentatore                                | 12vdc ( a corredo)                                                                                                    |                               |                             |  |  |  |
| Manuale                                     | italiano                                                                                                    |                               |                             |  |  |  |
| CD-Rom                                      | Software CMS per Vis<br>più DVR                                                                                                    | ualizzazione Live, Playbac    | k, Backup, PTZ e gestione   |  |  |  |
| Collegamento HD                             | Viti di fissaggio HD e cavi di collegamento HD                                                                                       |                               |                             |  |  |  |

Specifiche tecniche soggette a variazioni senza preavviso. Technical specifications can be modified without any preliminary

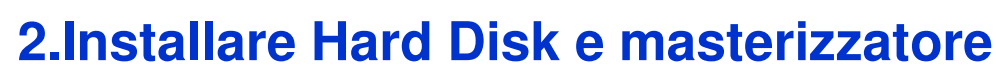

## 2.1.Installazione dell'Hard Disk

1. II DVR supporta fino a 2 HDD SATA. Per un funzionamento corretto utilizzare solo HDD HR (modello HRX250SVS, HRX500, HRX1TB, vedi catalogo HR <u>www.hrcctv.com</u>) oppure prodotti esplicitamente per videosorveglianza.

2. Calcolare la capacità del/degli HDD in accordo con la durata necessaria per le registrazioni. Fare riferimento al capitolo" calcolo capacità di registrazione" nel manuale completo.

- Aprire il DVR svitando le viti di fissaggio del coperchio
- Collegare i cavi di alimentazione e dati forniti a corredo. Disporre lo/gli HDD sul fondo del DVR come in figura.

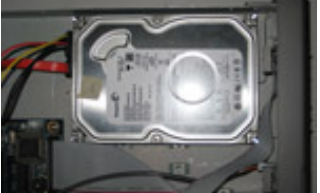

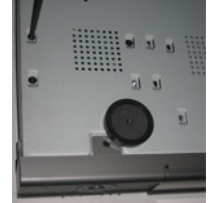

• Bloccare lo/gli HDD con le viti di fissaggio come in figura.

Nota: Per facilitare l'installazione, prima collegare i cavi di alimentazione e dati e poi assicurare l'hdd con le viti.

## 2.2.Installazione del masterizzatore interno

Dove lo spazio interno lo permetta è possibile inserire un masterizzatore SATA compatibile. Fare riferimento al capitolo "periferiche compatibili" nel manuale completo.

Nota: Questo dispositivo è solo per il backup

- Aprire il DVR svitando le viti di fissaggio del coperchio.
- Collegare i cavi di alimentazione e dati forniti a corredo. Inserire il masterizzatore nel DVR come in figura

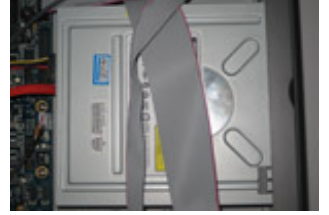

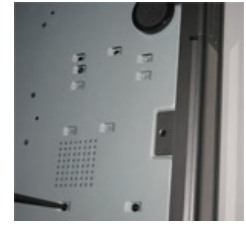

• Bloccare con le viti di fissaggio come in figura.

## 3.Comandi / vista anteriore - posteriore

## 3. 1 Funzioni sul pannello frontale

Il pannello frontale è mostrato in figura.

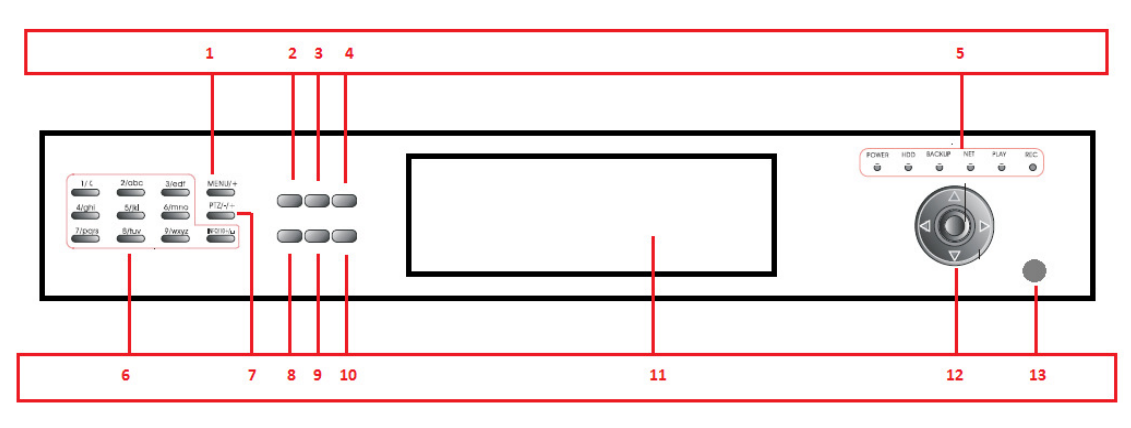

| N° | Nome                              | Funzione                                                                                                    |  |  |  |
|----|-----------------------------------|----------------------------------------------------------------------------------------------------|--|--|--|
| 1  | +/pulsante menu                   | 1. Aumenta valori<br>2. Accede al menù in modo LIVE                                                                                         |  |  |  |
| 2  | REC                               | Registrazione manuale                                                                                                    |  |  |  |
| 3  | REW                               | Rewind : visualizzazione indietro veloce                                                                                                    |  |  |  |
| 4  | PLAY                              | Avvio riproduzione                                                                                                    |  |  |  |
| 5  | LED di stato                      | Indicatori alimentazione, HDD, rete, etc.                                                                                                   |  |  |  |
| 6  | Pulsanti tastiera                 | Inserisce numeri o seleziona canali                                                                                                    |  |  |  |
| 7  | -/Backup                          | 1. Diminuisce valori<br>2. Accede al Backup in modo LIVE                                                                                    |  |  |  |
| 8  | RICERCA                           | Ricerca registrazioni                                                                                                    |  |  |  |
| 9  | FF/PTZ                            | <ol> <li>Riproduzione avanti veloce</li> <li>Accede alla modalità PTZ</li> </ol>                                                            |  |  |  |
| 10 | STOP/ESC                          | <ol> <li>Esce dal modo PLAYBACK</li> <li>Esce dall'interfaccia corrente o dalla visualizzazione delle<br/>informazioni di stato.</li> </ol> |  |  |  |
| 11 | Sportello                         | Sportello a copertura della porta USB per backup                                                                                            |  |  |  |
| 12 | Pulsante Enter<br>Tasti Direzioni | Conferma la selezione<br>Spostamenti all'interno dei menu.<br>In live cambio modalità di visualizzazione                                    |  |  |  |
| 13 | Ricevitore IR                     | Ricevitore IR per telecomando                                                                                                    |  |  |  |

## 3.2 Funzioni sul pannello posteriore

## 3.2.1 Pannello posteriore per il DVR 4 canali

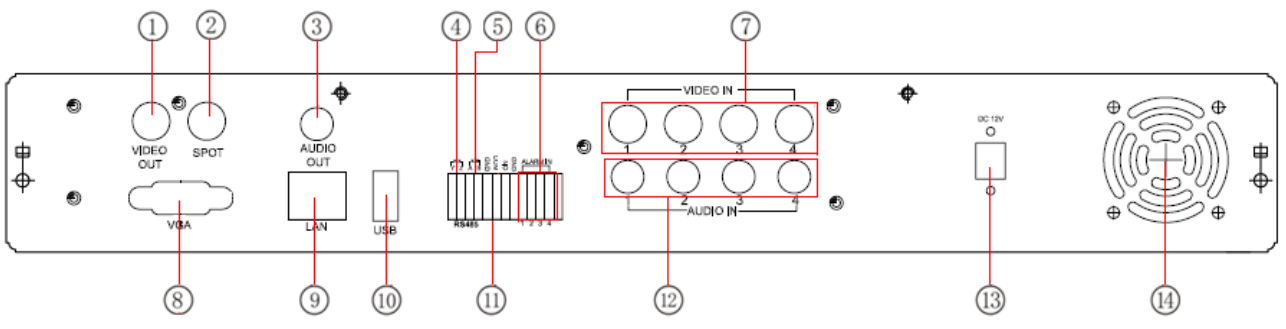

| N°            | Nome             | Funzione                                                      |
|---------------|------------------|---------------------------------------------------------------|
| 1             | Uscita video BNC | Connessione al monitor                                        |
| 2             | Uscita video     | Connessione al monitor per uscita video ciclica senza visione |
| 2             | SPOT             | dei menù di programmazione                                    |
| 3             | Uscita audio     | Uscita audio                                                  |
| 4             | Porta P/Z        | Porta per connessione a telecamere speed dome                 |
| 5             | Porta K/B        | Non attiva                                                    |
| 6             | Ingresso allarme | Ingressi per segnali di allarme (1-4)                         |
| 7             | Ingresso video   | Ingressi video (canali 1-4)                                   |
| 8             | porta VGA        | Uscita video VGA per connessione monitor da PC                |
| 9             | porta LAN        | Porta per connessione alla rete LAN                           |
| 10 porta LISB |                  | Porta per connessione mouse USB o USB pen drive o             |
| 10            | perta CCE        | masterizzatore USB                                            |
| 11            | +5V e GND        | Alimentazione in uscita +5V e connessione di terra (GND)      |
| 12            | Ingresso audio   | Ingressi audio (4 canali)                                     |
| 13            | Alimentazione    | DC 12V                                                        |
| 14            | Ventola          | Ventola di raffreddamento                                     |

## 3.2.2.Pannello posteriore per il DVR 8 canali

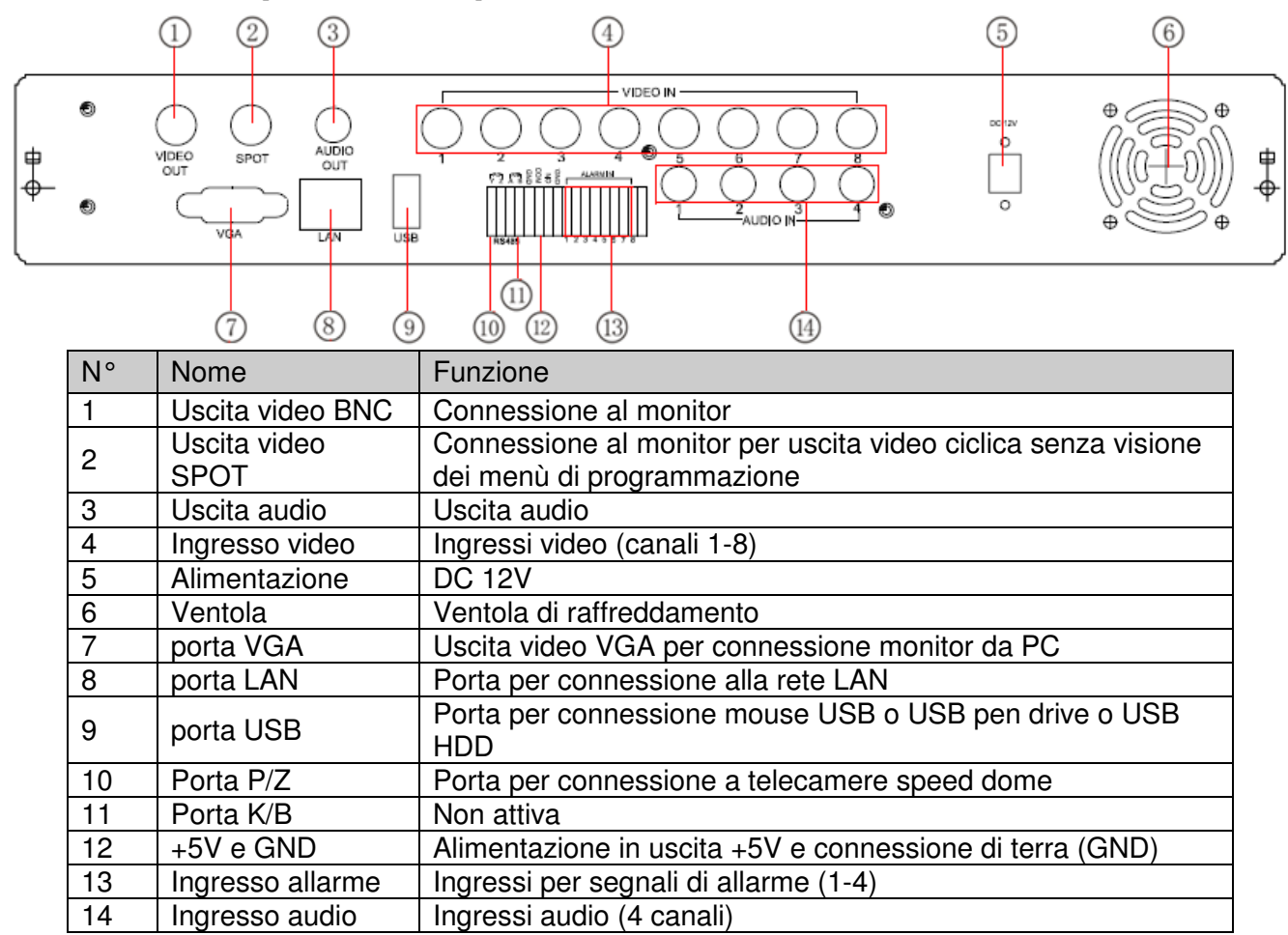

## 3.2.3. Pannello posteriore per il DVR 16 canali

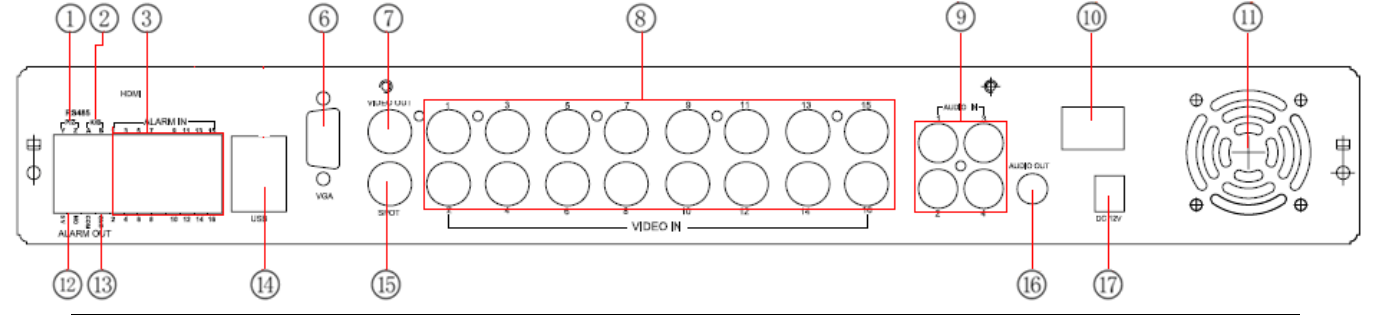

| N° | Nome             | Funzione                                                 |
|----|------------------|----------------------------------------------------------|
| 1  | Porta P/Z        | Porta per connessione a telecamere speed dome            |
| 2  | Porta K/B        | Non attiva                                               |
| 3  | Ingresso allarme | Ingressi per segnali di allarme (1-16)                   |
| 6  | porta VGA        | Uscita video VGA per connessione monitor da PC           |
| 7  | Uscita video BNC | Connessione al monitor                                   |
| 8  | Ingresso video   | Ingressi video (canali 1-16)                             |
| 9  | Ingresso audio   | Ingressi audio (4 canali)                                |
| 10 | porta LAN        | Porta per connessione alla rete LAN                      |
| 11 | Ventola          | Ventola di raffreddamento                                |
| 12 | +5V e GND        | Alimentazione in uscita +5V e connessione di terra (GND) |
| 13 | Uscita allarme   | 1 canale d'uscita relè                                   |

| N° | Nome              | Funzione                                                                                 |
|----|-------------------|------------------------------------------------------------------------------------------|
| 14 | porta USB         | Porta per connessione mouse USB o USB pen drive o USB<br>HDD                             |
| 15 | Uscita video SPOT | Connessione al monitor per uscita video ciclica senza visione dei menù di programmazione |
| 16 | Uscita audio      | Uscita audio                                                                             |
| 17 | Alimentazione     | DC 12V                                                                                   |

## 3.3.Telecomando

Il telecomando usa 2 batterie modello AAA (non incluse) e funzionerà appena inserite

- Inserire le batterie nel vano apposito dietro al telecomando
- Inserendo le batterie prestare attenzione alla polarità
- Richiudere il vano batterie

Nota: Per malfunzionamenti del telecomando seguire i punti descritti di seguito:

1. Verificare la polarità delle batterie inserite

2. Verificare lo stato di carica delle batterie inserite

3. Verificare che il ricevitore IR posto sul pannello anteriore non sia coperto da oggetti che ne ostacolino la ricezione IR

L'interfaccia del telecomando è mostrata in figura

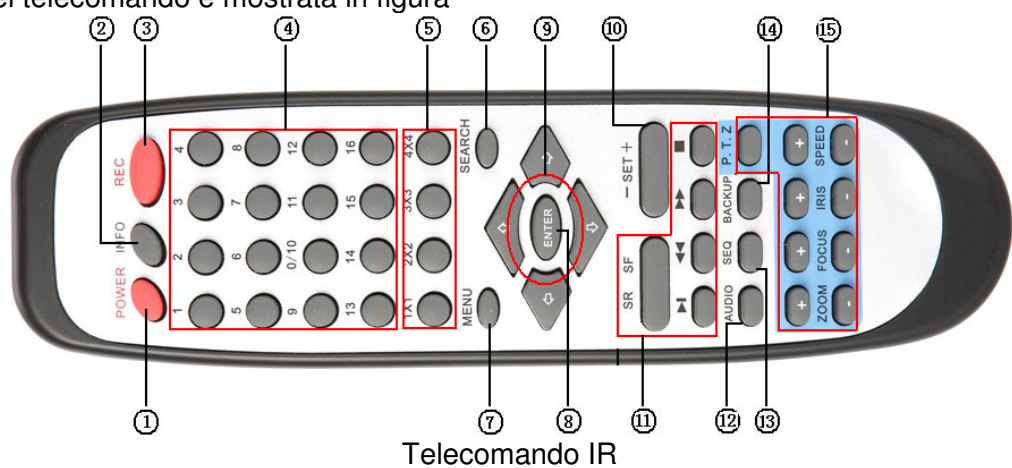

| N° | Nome                     | Funzione                                                           |  |
|----|--------------------------|--------------------------------------------------------------------|--|
| 1  | Pulsante ON/OFF          | Accensione/Spegnimento dl DVR                                      |  |
| 2  | Pulsante INFO            | Informazioni sul DVR, versione firmware, Hard Disk info            |  |
| 3  | Pulsante REC             | Registrazione manuale                                              |  |
| 4  | Tastiera numerica        | Numeri per la selezione dei canali o per la configurazione         |  |
| 5  | Pulsante<br>MultiScreen  | Selezione della visione multischermo                               |  |
| 6  | Pulsante SEARCH          | Modalità di ricerca                                                |  |
| 7  | Pulsante MENU            | Accesso al menù                                                    |  |
| 8  | Pulsante ENTER           | Tasto per confermare                                               |  |
| 9  | Pulsanti di<br>direzione | Sposta il cursore nel menù o sposta la Speed Dome                  |  |
| 10 | Pulsante +/-             | Aumenta/diminuisce il valore                                       |  |
| 11 | Pulsante Playback        | Controllo Playback, avanti/indietro veloce, stop e passo-<br>passo |  |
| 12 | Pulsante AUDIO           | Abilita uscita audio per il LIVE                                   |  |
| 13 | Pulsante Seq.<br>Ciclica | Accede alla modalità ciclica                                       |  |
| 14 | Pulsante BACKUP          | Accede alla modalità di backup                                     |  |
| 15 | Pulsante PTZ             | Controlla i movimenti PTZ. ZOOM/FUOCO e SPEED                      |  |

## 4 Istruzioni di base

## 4.1.Accensione/spegnimento

Nota: Prima di accendere il dispositivo, controllare che la tensione di ingresso del DVR e quella fornita dall'impianto siano compatibili.

Se l'indicatore luminoso di corrente è spento, eseguite i seguenti passi per attivare il DVR:

PASS0 1 Connettere il DVR all'alimentatore e inserirlo nella presa.

PASS0 2 Accendere il DVR.

**PASS0 3** Attendere che sia terminata l'inizializzazione del DVR.

Dopo aver acceso il DVR, il DVR sarà in fase d'inizializzazione; al termine si troverà in modalità LIVE. La tabella spiega i simboli che compaiono sul video.

| Simbolo  | Significato          | Simbolo | Significato    |
|----------|----------------------|---------|----------------|
| (verde)  | REC manuale          | (rosso) | REC su allarme |
| (giallo) | REC motion detection | (blu)   | REC oraria     |

Potete premere il tasto "Menu" sul telecomando o sulla tastiera per entrare nel menu principale , o il tasto destro del mouse per entrare nel menu LIVE

Per uno spegnimento sicuro seguire le seguenti istruzioni. L'utente può spegnere il DVR tramite il telecomando, il pannello frontale o il mouse.

#### Da telecomando IR:

- Premere il tasto POWER, comparirà un messaggio
- Scegliere OK e attendere il messaggio che autorizza a togliere l'alimentazione al DVR
- Scollegare l'alimentazione

#### Dal pannello anteriore o tastiera o dal mouse:

- Premere il tasto ENTER o premere il tasto destro per mostrare la barra di menù. Entrare nel"menu principale".
- Premere il tasto di spegnimento
- Premere il tasto OK per accedere alla finestra di pop-up e attendere il messaggio che autorizza a togliere l'alimentazione al DVR.
- Scollegare l'alimentazione

## 4.2. Accesso ai menu del DVR

## 4.2.1.Login

Premere il tasto MENU per accedere alla finestra di login, il nome utente è admin e la password è 123456

| LOGIN        |
|--------------|
| User Name    |
| admin        |
| Password     |
|              |
| Login Cancel |

Premere il tasto destro del mouse o premere il tasto ESC sul pannello frontale per far comparire, in basso sullo schermo, la barra di controllo come in figura

|                   |            |                  | Ⅲ^(       |            |          |       | RE   | c D         |               |          |             |
|-------------------|------------|------------------|-----------|------------|----------|-------|------|-------------|---------------|----------|-------------|
| functi            | on menu    | screen           | mode      | dwe        | llvolum  | n PTZ | reco | play<br>ord | back<br>hidet | oolbar   |             |
| Premere l'icona 🗖 | per accede | re alla modalità | à di visu | ualizzazio | ne delle | o sch | ermo | o, e p      | otere         | selezior | nare il / i |

canale / i . Si aprirà la seguente finestra: .

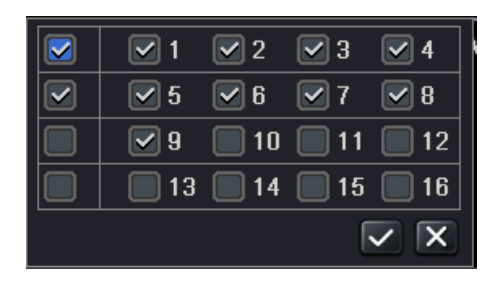

## 4.2.2.Impostazione del menu principale

Premere il tasto del mouse , oppure il tasto ENTER sul pannello frontale per accedere alle voci del menu. Cliccare su"SET UP":

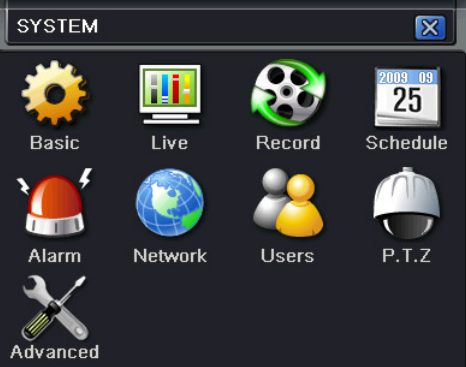

- Generale: l'utente può impostare l'uscita video principale (su cui vedere anche il menu), la richiesta di password, il tempo per il controllo delle autorizzazioni.
- Configurazione live: l'utente può impostare il nome dei canali video, il colore delle immagini e nascondere telecamere.
- Configurazione della registrazione: l'utente può impostare la qualità di registrazione, frame rate, risoluzione, la durata e la sovrascrittura.
- Configurazione della programmazione oraria: gli utenti possono impostare la programmazione delle registrazioni a tempo, su rilevamento del movimento (motion), e su attivazione allarme.
- Configurazione allarmi : gli utenti possono impostare l'allarme da sensore e / o motion e / o perdita video
- Configurazione della rete: gli utenti possono impostare la rete e configurare l'indirizzo IP, DDNS e trasmissione video.
- Configurazione utenti: con le autorizzazione da amministratore si possono aggiungere, eliminare e modificare gli utenti.
- Configurazione PTZ: gli utenti possono impostare i parametri necessari per controllare i movimenti di telecamere speed dome.
- Avanzate: reset al default

## 4.3. Modalità di registrazione del DVR

L'utente ha bisogno di installare e formattare l'HDD e impostare tutti i parametri di registrazione prima della registrazione. Ci sono quattro tipi di modalità di registrazione:

## 4.3.1.Registrazione manuale

Premere il tasto REC sul pannello frontale dopo la configurazione del sistema. Premete nuovamente questo tasto per fermare la registrazione. In alternativa, è possibile premere il tasto REC sul telecomando, oppure il pulsante REC sulla barra degli strumenti con il mouse.

## 4.3.2. Registrazione oraria

Entra in menu principale  $\rightarrow$  set up  $\rightarrow$  registrazione oraria  $\rightarrow$  orari.

Gli utenti possono impostare diversi tempi per ogni giorno in una settimana. Se l'utente desidera un calendario speciale per un giorno è possibile impostarlo.

La colonna indica i sette giorni della settimana da lunedi a Domenica, ogni riga riporta le 24 ore di un giorno.

Utilizzare l'icona"matita" per attivare le ore di registrazione. Fare riferimento alla figura

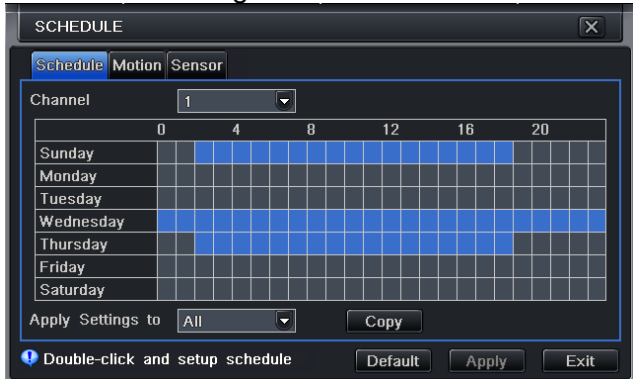

## 4.3.3. Registrazione su Motion Detection

Registrazione di rilevazione di movimento: quando c'è un evento di rilevazione di movimento, il DVR verrà attivato a registrare l'allarme .

Entrare in menu principale  $\rightarrow$  set up  $\rightarrow$  REC oraria  $\rightarrow$  motion. Per la configurazione del motion, abilitare prima il rilevamento di movimento (ved. Menu  $\rightarrow$  allarmi  $\rightarrow$  motion)

| MOTION          | N      |                 |   |         | $\boxtimes$       |  |
|-----------------|--------|-----------------|---|---------|-------------------|--|
| Motion Schedule |        |                 |   |         |                   |  |
| СН              | Enable | Holding Time[s] |   | Trigger | Area              |  |
| 1               |        | 10              | • | Setting | Setting           |  |
| 2               |        | 10              |   | Setting | Setting           |  |
| 3               |        | 10              | • | Setting | Setting           |  |
| 4               |        | 10              | • | Setting | Setting           |  |
| 5               |        | 10              | • | Setting | Setting           |  |
| 6               |        | 10              |   | Setting | Setting           |  |
| 7               |        | 10              | • | Setting | Setting           |  |
| 8               |        | 10              |   | Setting | Setting 🗸         |  |
|                 |        |                 |   | Di      | efault Apply Exit |  |

Entrare nell'area di rilevamento del movimento (vedere figura ) per impostare la sensibilità area e di rilevamento.

**Nota**: il periodo di attivazione della funzione motion ( impostato in menu  $\rightarrow$  allarmi  $\rightarrow$  motion  $\rightarrow$  orari) non deve essere inferiore a quello degli orari di registrazione su motion ( impostati in menu  $\rightarrow$  orari di REC  $\rightarrow$  motion)

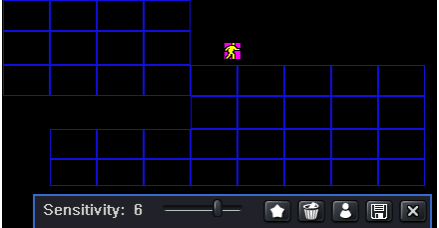

## 4.3.4. Registrazione allarme

Entrare in menu principale  $\rightarrow$  set up  $\rightarrow$  REC oraria  $\rightarrow$  sensori. Per la configurazione allarme, abilitare prima le gestione allarmi e impostare il tipo di dispositivo (ved. Menu  $\rightarrow$  allarmi  $\rightarrow$  sensori)

| SEN                           | SOR    |         |  | X          |  |  |
|-------------------------------|--------|---------|--|------------|--|--|
| Basic Alarm Handling Schedule |        |         |  |            |  |  |
|                               | Enable | Туре    |  | Name       |  |  |
| 1                             |        | NO      |  | SENSOR 1   |  |  |
| 2                             |        | NO      |  | SENSOR 2   |  |  |
| 3                             |        | NO      |  | SENSOR 3   |  |  |
| 4                             |        | NO      |  | SENSOR 4   |  |  |
| All                           |        |         |  |            |  |  |
|                               |        | NO      |  |            |  |  |
|                               |        | Default |  | Apply Exit |  |  |

Ad esempio, selezionare il tipo di allarme , il nome del sensore , impostare le telecamere in registrazione , il tempo ; premere su APPLICA per salvare le impostazioni.

## 4.4. Riproduzione

L'utente può effettuare la riproduzione live, ricerca orario, per eventi. L'utente può impostare il display a schermo pieno o a 4 telecamere.

## 4.4.1.Riproduzione live

Premere il tasto PLAY ber avviare la riproduzione dell'ultima registrazione

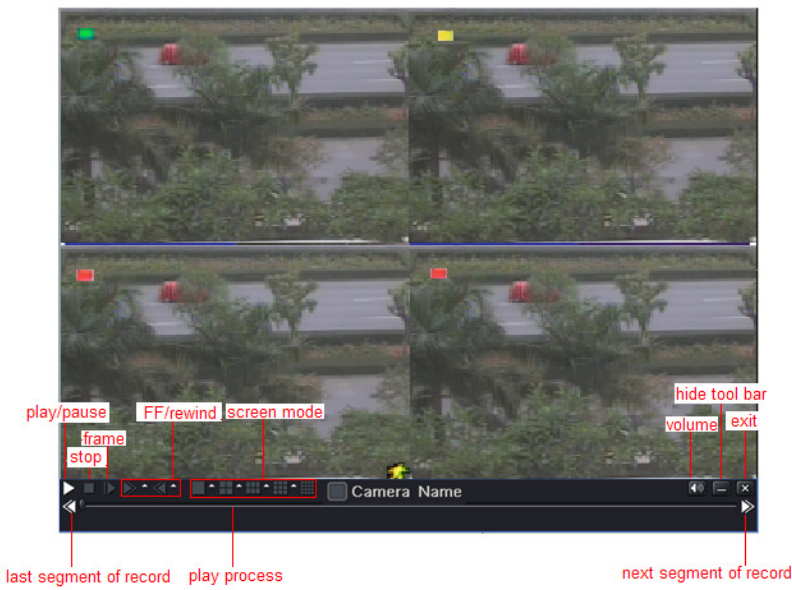

## 4.4.2. Ricerca oraria

Entrare in menu ricerca  $\rightarrow$  ricerca oraria, fare riferimento alla figura:

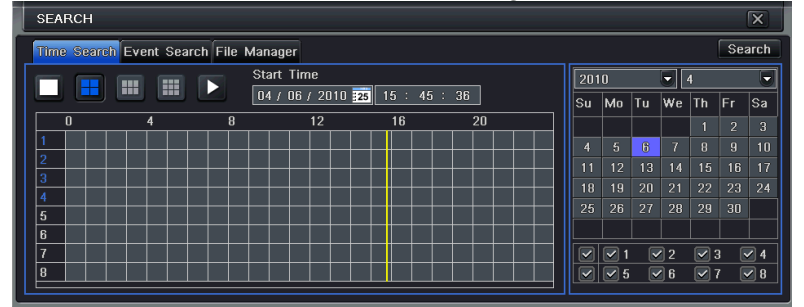

Selezionare il canale, modalità di visualizzazione dello schermo, la data nell'area calendario.

Premere il tasto di ricerca, cliccare sulla griglia di tempo per impostare l'ora di inizio riproduzione o impostare manualmente il tempo di registrazione

Nota : Il tempo selezionato è nella griglia blu

Premere il tasto PLAY Per avviare la riproduzione

## 4.4.3. Ricerca per eventi

Entrare in menu ricerca  $\rightarrow$  ricerca eventi, fare riferimento alla figura

| SEARC  | н               |                     |                     |    |       |     |    |    |     | X          |
|--------|-----------------|---------------------|---------------------|----|-------|-----|----|----|-----|------------|
| Time S | earch Event Sea | rch File Manager    |                     |    |       |     |    |    | Se  | arch       |
| СН     | Туре            | Start Time          | •End Time           | 2  | 010   |     |    | 4  |     | Ē          |
| 1      | Motion          | 01/28/2010 10:17:22 | 01/28/2010 10:17:22 | Sı | ı Mo  | Tu  | We | Th | Fr  | Sa         |
| 1      | Sensor          | 01/28/2010 11:04:02 | 01/28/2010 11:04:02 |    |       |     |    | 1  | 2   | 3          |
| 1      | Sensor          | 01/28/2010 11:50:42 | 01/28/2010 11:50:42 |    |       | 8   |    |    |     |            |
|        | Motion          | 01/28/2010 16:01:49 | 01/28/2010 16:01:49 |    | 1 12  |     |    |    |     |            |
|        | Sensor          | 01/28/2010 16:48:29 | 01/28/2010 16:48:29 |    |       |     |    |    |     | 24         |
|        | Motion          | 01/28/2010 17:35:10 | 01/28/2010 17:35:10 |    |       |     |    | 29 |     |            |
|        |                 |                     |                     |    |       |     | 2  |    | 3   | ✓ 4        |
|        |                 |                     |                     |    | 3 🗹 : | 5 💽 | 6  |    | 7 [ | <b>~</b> 8 |
| 0/0    |                 |                     |                     |    |       |     |    |    |     |            |
| Moti   | on 🗹 S          | Sensor 📃 All        |                     |    |       |     |    |    |     |            |

Premere il tasto RICERCA EVENTI per le informazioni sugli eventi. Quindi l'utente può selezionare data, il canale e tipo di evento (motion detection o allarme sensore) poi cliccare di nuovo il tasto RICERCA. Tutti i file trovati saranno listati.

Selezionare il file desiderato e avviare la riproduzione.

## 4.5.Backup

II DVR può copiare i filmati su masterizzatore DVR SATA integrato (o USB) oppure su PEN DRIVE USB. L'utente può anche fare il backup dal browser internet explorer o dal software a corredo. Entrare in menu  $\rightarrow$  backup , fare riferimento alla figura:

| BACKUP |                                                                                                    |                                                                                                    | X                                                                                                    |
|--------|----------------------------------------------------------------------------------------------------|----------------------------------------------------------------------------------------------------|----------------------------------------------------------------------------------------------------|
|        | Start Time<br>01/28/2010 10:17:22<br>01/28/2010 11:04:02<br>01/28/2010 11:50:42<br>01/28/2010 16:01:49<br>01/28/2010 16:48:29<br>01/28/2010 17:35:10 | End Time<br>01/28/2010 10:17:22<br>01/28/2010 11:04:02<br>01/28/2010 11:50:42<br>01/28/2010 16:01:49<br>01/28/2010 16:48:29<br>01/28/2010 17:35:10 | Start Time $04 / 06 / 2010$ $25$ $00 : 00 : 00$ End Time $04 / 06 / 2010$ $25$ $23 : 59 : 59$ $\heartsuit$ $1 $ $2 $ $3 $ $4$ $\checkmark$ $5 $ $6 $ $7 $ $8$ |
|        |                                                                                                    |                                                                                                    | Backup <mark>Search</mark> Exit                                                                                                    |

Impostare l'ora di inizio e di fine, selezionare i canali, cliccare sul tasto di ricerca, i dati di ricerca verranno visualizzati nel file backup. Selezionare un file di dati o "Tutti" i file di dati e cliccare sul tasto BACKUP, nell'interfaccia di backup, l'utente può verificare le informazioni del file di backup, tipo di archiviazione, salvare il tipo di file, ecc

Premere sul tasto APPLICA per iniziare il backup

## 5.Sorveglianza remota

Per accedere al DVR da remoto (LAN o WAN) attraverso internet explorer è necessario prima aver effettuato tutti i collegamenti e configurazioni di rete in accordo con la rete in uso. **Nota**: Per la visione da software dedicato o de telefono cellulare vedere il manuale completo.

# 5.1.Utilizzo di DHCP per ottenere l'indirizzo IP automaticamente (connessione via LAN)

Premere il tasto MENU  $\rightarrow$  set up  $\rightarrow$  rete

Se disponibile un servizio DHCP attivare la relativa funzione nel DVR.

| NETWORK                            | 2                     | × |  |  |  |
|------------------------------------|-----------------------|---|--|--|--|
| Network Sub-stream                 |                       |   |  |  |  |
| HTTP Port                          | 80                    | P |  |  |  |
| Server Port                        | 6036                  |   |  |  |  |
| Obtain an IP address automatically |                       |   |  |  |  |
| IP Address                         | 192 . 168 . 001 . 100 |   |  |  |  |
| Subnet Mask                        | 255 . 255 . 255 . 000 |   |  |  |  |
| Gateway                            | 192 . 168 . 001 . 001 |   |  |  |  |
| Preferred DNS Server               | 000 · 000 · 000 · 000 |   |  |  |  |
| Alternate DNS Server               | 000 · 000 · 000 · 000 |   |  |  |  |
| PPPoE                              |                       |   |  |  |  |
| User Name                          |                       |   |  |  |  |
| Password                           |                       |   |  |  |  |
|                                    | Test                  |   |  |  |  |
| DDNS                               |                       |   |  |  |  |
| Default Apply Exit                 |                       |   |  |  |  |

Entrare nel video per impostare i parametri di rete : la risoluzione video, frame rate ecc

Aprire il browser Internet Explorer su un PC presente nella stessa rete LAN del DVR e digitare l'indirizzo IP del DVR nella barra dell'indirizzo del browser. Se ad esempio la porta HTTP in uso è la 82 e l'indirizzo del DVR è 192.168.0.25, per effettuare il collegamento va inserito nella barra dell'indirizzo: http://192.168.0.25:82

Internet Explorer scaricherà automaticamente il controllo ActiveX dal DVR e al termine sarà visualizzata la finestra di autenticazione con la possibilità di inserire utente e password per l'accesso al DVR. Qualora non si riuscisse a scaricare il controllo ActiveX fare riferimento all'appendice FAQ in fondo al manuale completo.

## 5.2. Accesso al DVR via WAN (connessione via WAN)

Inserire nelle impostazioni LAN del DVR l'indirizzo IP, subnet e gateway. Se disponibile un servizio DHCP attivare la relativa funzione nel DVR.

Entrare nel video per impostare i parametri di rete : la risoluzione video, frame rate etc

Configurare nel router l'indirizzo IP e le porte da aprire per il DVR (oppure configurare un Virtual server per IP e porta del DVR). Disabilitare il Firewall oppure creare una regola per permettere la connessione verso l'IP e la porta del DVR.

**Nota**: La configurazione o Virtual Server dipende dal tipo di router che si utilizza. Verificare la manualistica relativa al router.

Se l'utente vuole utilizzare Nomi di dominio dinamico deve configurare un DNS dinamico compatibile col DVR nella configurazione DDNS Server o nella configurazione del router.

Aprire il browser Internet Explorer su un PC presente nella stessa rete LAN del DVR e digitare l'indirizzo IP del DVR nella barra dell'indirizzo del browser. Se ad esempio la porta HTTP in uso è la 82 e l'indirizzo del DVR è 192.168.0.25, per effettuare il collegamento va inserito nella barra dell'indirizzo: http://192.168.0.25:82

Internet Explorer scaricherà automaticamente il controllo ActiveX dal DVR e al termine sarà visualizzata la finestra di autenticazione con la possibilità di inserire utente e password per l'accesso al DVR. Qualora non si riuscisse a scaricare il controllo ActiveX fare riferimento all'appendice FAQ in fondo al manuale completo.

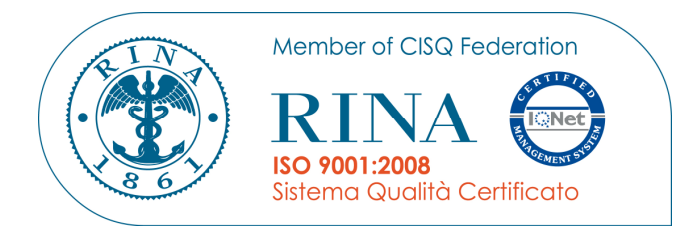

# CE

Specifiche tecniche soggette a variazioni senza preavviso. Technical specifications can be modified without any preliminary notice

#### DEATRONIC s.r.l.

**ROMA**: sede legale e amministrativa; Via Giulianello, 1-7 – 00178 Roma, ITALIA – Tel +39 06 7612912 Fax +39 06 7612601 **TORINO**: sede operativa; Via G.B.Feroggio, 10 – 10151 Torino, ITALIA – Tel +39 011 453 53 23 Fax +39 011 453 70 49 web: <u>www.deatronic.com</u> – Codice Fiscale e Partita IVA 04913421006 – Iscrizione R.E.A. 817963